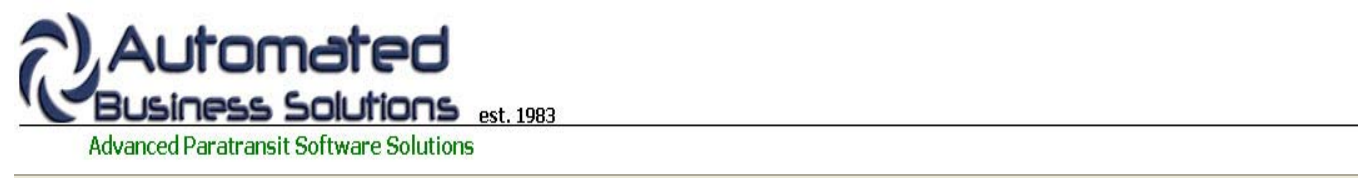

ABS Home Client Records Scheduling Group Trips Dispatch Billing Reporting Tools

# PtMS for Windows Help: Client Records

Click on the link to jump directly to the help topic. You can click on the "Return to top" link to return to this menu.

## **Help Topics**

Required Fields Screen Navigation Creating a New Client Record Geocoding Pickup Information Agency Billing Scheduled Trips Trip History Client Notes Print a Client Record Summary Print all Scheduled Trips for a Client Monitoring Expired Revenue Codes

## **Required Fields**

The client record screen shots displayed here highlight the required and recommended fields.

Note: the **Client ID** is generally assigned automatically by PtMS, however, if the user has a unique identifier assigned to each client (for example Medicaid ID) and wants to use this value as the Client ID, the user can enter this directly into the Client ID field. Note: The Client ID is limited to 10 characters.

Fields highlighted in yellow are required fields. Fields highlighted in green are recommended fields.

| t Info Client I          | Billing Eme          | rg Info /Cert | s Agency | Billing | Pickup Info | Sched Trips          | Trip Hx                              | Options                           | View Provide   | ers                 |
|--------------------------|----------------------|---------------|----------|---------|-------------|----------------------|--------------------------------------|-----------------------------------|----------------|---------------------|
| Client ID:               | 6                    |               | -        |         |             |                      | Sex: N                               | 1 💌                               |                | take Date: 07/18/0  |
| First Name:<br>MI:       | THOMAS               |               | -}*      |         |             | Lang<br>Amb S        | guage:                               | MB V                              |                | Client Notes        |
| Address 1:<br>Address 2: | 86 E 5TH ST          | 1040          | 504 M    | *       |             | Disa                 | ibility:                             | *                                 |                | Merge Forms         |
| Zipcode:<br>State:       | 19063<br>PA 💌 (      | - County:     | <u>#</u> |         | <u>#</u>    | Ca                   | PCA:                                 | ×                                 |                |                     |
| City:<br>PHONE:          | MEDIA<br>(610)555-22 | 21            | * Ext:   |         | Туре:       | Age<br>Las<br>Last U | ncies: M<br>at User: De<br>Jpdate: ( | ED,,,,,<br>:mo_User<br>07/23/09 ( | <b>2</b> 17:46 | DB Rec ID: 4        |
| Med ID:                  |                      | _             |          |         |             | ۴E                   | inter data                           | i on a cle                        | ar screen to   | search on these fie |

|       |            | line o | f agency, f<br>and purpos<br>must be e | iunding<br>se<br>ntered. | J        |    |          |          |    |        |         |     |
|-------|------------|--------|----------------------------------------|--------------------------|----------|----|----------|----------|----|--------|---------|-----|
|       | Revenue ID | Agency | Funding                                | Purpose                  | Tripcode | AS | Exp Date | Amt Auth | AT | Cur Pd | Prev Pd | Del |
|       | ~          | MED 🗸  | MED 🗸                                  | MED ~                    | ~        |    |          |          | _  |        |         | X   |
|       | ~          | ~      | ~                                      | ~                        | ~        |    |          |          | _  |        |         | X   |
|       | X          | ×      | X                                      |                          | <u> </u> |    | -        |          | -  | -      |         |     |
|       |            |        | ×                                      |                          |          |    |          | -        |    |        |         | X   |
| Clien | t JEFEERS( |        | 5 (6)                                  |                          |          |    |          | 1        |    |        |         |     |

| Pickup Place                 | 86 E 5TH ST      |                      |                    | Auto filled fre | om Client        |                |
|------------------------------|------------------|----------------------|--------------------|-----------------|------------------|----------------|
| Pickup Zone:                 | 502499           | Zone Name: DELAW     | ARE COUNTY         | Info addres     | s fields         |                |
| Pickup Info:                 | B6 E 5TH ST      |                      |                    |                 |                  |                |
| Additional:                  |                  |                      |                    | Op              | tional if needed |                |
| Driver's Inst:               | Assist client in | ito vehicle          |                    | _               |                  |                |
| City of Resi:                |                  | GIS X:               | 1205660213         | GIS Y: 1034     | 31168            | GeoCode Client |
| DWELL                        | .:               | GIS Lat:             | 39.9219363703832   | GIS Lon: -75.3  | 869171099562     |                |
| Does client o                | wn vehicle?      | Can friend or relati | ive drive client?: | <b>v</b>        |                  |                |
| Race:                        | Marital Stat     | us: 💽 Family Inc:    | Inc Source:        | No. in HH:      | Head HH Typ      | e: 🔽           |
| Station of the second second | ne               |                      |                    | Service M       | ode: SPR V       |                |
| Head HH Nan                  |                  |                      |                    |                 |                  |                |

### **Screen Navigation**

Client Records use a tabbed form for accessing the sections of the client record. Click on the tab at the top of the form to select the specific data section for display or editing.

Click on the "Edit Client" button to place the record in edit mode to make changes to the record. Click on "Save Client" button to save any changes to the client record.

The "Client CMN" (Client Medical Necessity Certification) button and the "Schedule Trip" button on the tool bar at the bottom of the Client Records form open new windows for entering CMN or Service Request information.

The "Options" tab at the top of the Client Record provides access to scheduling and other data entry and monitoring functions. "View Providers" lists the available providers in PtMS.

#### Return to top

#### **Creating a New Client Record**

To create a new client record follow these steps:

Clear the screen of exising client information by clicking on the "Clear Scrn" button on the bottom toolbar

Click on the "Add Client" button on the bottom toolbar - this will display a popup window.

Enter Last Name and First Name, Date of Birth is recommended, other fields are optional. Click on "Verify Client" to confirm the client is not entered already in PtMS or another client does not have the same SSN or Medicaid ID.

Click "Save New Client" to create the client record and display the record in the "Client Info" window.

| PtMS For Win             | dows                   |                        |
|--------------------------|------------------------|------------------------|
| Add New Cli              | ent                    |                        |
| Client ID:               |                        |                        |
| Last Name:               | Carter                 |                        |
| First Name:              | Jimmy                  |                        |
| DOB:                     | 10/1/1924              |                        |
| SSN:                     |                        |                        |
| Med ID:                  |                        |                        |
| Client SSN<br>Medid is m | is missing!<br>issing! |                        |
| Has Critica              | al Errors              | ngs<br>:lient to save. |
| Cancel                   | Save New Client        | Reset                  |

## Geocoding

Enter the client's address information on the "Client Info" window. Make sure to include zipcode. If you are not sure of the zipcode for an address enter the address information then click on the "Map Quest" button. This will display the address on a Map Quest map in a separate window. The address information along with the zipcode will be displayed.

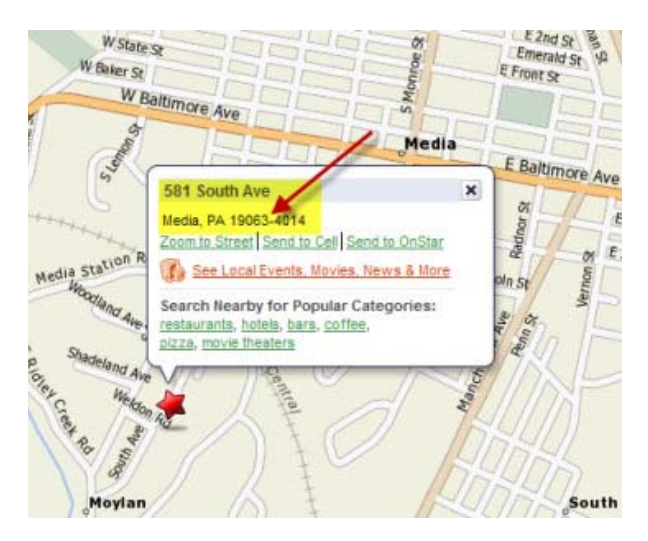

Next click on the "Pickup Info" tab then click on the "Geocode Client" button. This will display the geocoding window.

|                                                     | ing mit /Certs Agency Dining | Pickup into Sched Trips Trip Hx Options View Provider | 8               |
|-----------------------------------------------------|------------------------------|-------------------------------------------------------|-----------------|
| Pickup Place: 581 South                             | Ave                          |                                                       |                 |
| Pickup Zone:                                        | Zone Name:                   |                                                       |                 |
| PtMS For Windows - Geo                              | code Function                |                                                       |                 |
| PtMS - Geocode                                      |                              |                                                       |                 |
| Address: 581 South Av<br>City: MEDIA<br>State: PA 7 | incode: 19063                | Geocode Results                                       | GeoCode Clier   |
| Primary Result                                      | Secondary Result             |                                                       |                 |
| Gis X:                                              | Gis X:                       |                                                       |                 |
| Gis Y:                                              | Gis Y:                       |                                                       | ype: 🗸          |
| Lat:                                                | Lat:                         |                                                       | AND DESCRIPTION |
|                                                     | Lon                          | - 6                                                   |                 |
| Lon:                                                | Zono:                        |                                                       |                 |

Click on "Geocode (Streets)" or "Geocode (MapQuest)", both will return the address Latitude/Longitude and X,Y map coordinates. However, the Streets option will only work for addresses for the displayed maps. The MapQuest option will work for any address in the US. Note: users can edit any address information in the geocoding window and this will not change the address information in the client record. Sometimes apartment numbers or other extra information needs to be removed from the address line to get an accurate geocoding result.

Once the geocoding results are displayed click on **"Update"** to close the geocodiing Window and update the clien record "Latitude/Longitude and X,Y" fields. Click on **"Save Client"** to save the geocoding results and any other edits made to the client record.

| tt Info Client Billing Emer | g Info /Certs Agency Billing | Pickup Info Sched Trips Trip Hx Options | View Providers                                                                                                    |
|-----------------------------|------------------------------|-----------------------------------------|----------------------------------------------------------------------------------------------------|
| Pickup Place: 581 South A   | we                           |                                         |                                                                                                    |
| Pickup Zone: 496497         | Zone Name: DELAW/            | ARE COUNTY                              |                                                                                                    |
| PtMS For Windows - Geoco    | de Function                  |                                         | 1                                                                                                    |
| PtMS - Geocode              |                              |                                         |                                                                                                    |
| Address: 581 South Ave      |                              | Gencode Results                         |                                                                                                    |
| City: MEDIA                 |                              | 581 South Avenue                        | and the second second sec |
| States DA 21                | 10002                        | Media                                   | GeoCode Client                                                                                                    |
| State:  PA M ZI             | secs:                        | Delaware                                |                                                                                                    |
| Primary Result              | Secondary Result             | PA                                      |                                                                                                    |
| Gis X: 1205622081           | Gis X:                       | - 19063-4014                            |                                                                                                    |
| Gis Y: 1034793188           | Gis Y:                       | 39.912711                               | Type:                                                                                                    |
| Lac 39.912/11               | Lat                          | -75.393237                              |                                                                                                    |
| Zone: 496497                | Zone:                        |                                         |                                                                                                    |
| C Lles Drimany Docult       |                              |                                         |                                                                                                    |
| use Primary Result          |                              |                                         |                                                                                                    |
|                             |                              |                                         |                                                                                                    |
|                             |                              |                                         |                                                                                                    |

Return to top

## **Pickup Information**

The Pickup Information window allows users to enter additional pickup information for the driver as well as client demographic information.

| Pickup Place   | 581 South Ave      |                                          |                   |                        |                   |      |
|----------------|--------------------|------------------------------------------|-------------------|------------------------|-------------------|------|
| Pickup Zone:   | 496497             | Zone Name: DELAWA                        | ARE COUNTY        |                        |                   |      |
| Pickup Info:   | 581 South Ave      |                                          |                   |                        |                   |      |
| Additional:    | Side door entranc  | e to house for curb pickup               | 0.                |                        |                   |      |
| Driver's Inst: | Client requires as | sistance boarding vehicle                |                   |                        |                   |      |
| City of Resi:  |                    | GIS X:                                   | 1205622081        | GIS Y: 10347931        | GeoCode Cl        | ient |
| DWELL:         |                    | GIS Lat:                                 | 39.912711         | GIS Lon: -75.39323     | 7                 |      |
| Does client ov | vn vehicle?:       | <ul> <li>Can friend or relati</li> </ul> | ve drive client?: | ×                      |                   |      |
| Race: 💌        | Marital Status:    | Family Inc:                              | Minc Source:      | No. in HH:             | Head HH Type: 🛛 👻 |      |
| Head HH Nam    | ie:                |                                          |                   | Service Mode           | *                 |      |
| Signature Typ  | e Unkno            |                                          | Prin              | t Notepad Pickup Notes | ?: 💌              |      |

### Return to top

## **Agency Billing**

The Agency Billing window is where the revenue codes assigned to a specific client record are stored. Revenue codes refer to the combination of Agency, Funding, Purpose and Tripcodes that detail what agency or program is sponsoring or paying for a scheduled trip, for what purpose, at what trip rate (cost) including client boarding fares or co-payments.

Agency, Funding, Purpose, and Tripcodes are entered using the PtMS setup module. Setup can be accessed from the PtMS Menu by selecting Applications/Database/Setup.

| 🔛 PtMS                                | Profile 10                            |
|---------------------------------------|---------------------------------------|
| Applications Tools Help Custom        | Press F1 for Help                     |
| Client Records and Scheduling         |                                       |
| Automated Scheduling                  |                                       |
| Dispatch                              |                                       |
| Mapping 🕨                             |                                       |
| Billing 🕨                             | JA B L                                |
| Reporting •                           | 🔹 🚺 🖉                                 |
| Database 🕨 🕨                          | Setup Tables                          |
| Admin 🕨                               | SQL Server Management Studion Express |
| PtMS Web                              | Backup PtMS SQL Database to Access    |
| Cook) uigur er 2000 hinterinaren 2001 | SQL Queries                           |
|                                       | SOL Server Oueries Editor             |

Once Agency, Funding, Purpose and Tripcodes have been entered into their respoective tables, they must be combined into revenue codes and entered int the the Valid Service Authorizations table.

| tem Codes            | (                            | PtM | S for Wind |      | Valid Service A | uthorizations | _          |
|----------------------|------------------------------|-----|------------|------|-----------------|---------------|------------|
| Agency Master Record | Revenue - Agency Codes       | VAL | Arency     | - 20 | Funding .       | Punrose .     | Trincode . |
| Agency Rate Mapping  | Revenue - Funding Codes      | P   | GEN        |      | GEN             | GEN           | GEN        |
| Destinations         | Revenue - Purpose Codes      |     | MED        |      | MED             | MED           | MED        |
| Disabilities         | System Parameters            | *   |            | ~    |                 |               |            |
| Drivers              | Trip Codes                   |     |            |      |                 |               |            |
| GIS Parameters       | Valid Service Authorizations |     |            |      |                 |               |            |
| Miscellaneous Codes  | Vehicle Codes                |     |            |      |                 |               |            |
| Providers            | Zip Codes                    |     |            |      |                 |               |            |
| Report Options       | Zones                        |     |            |      |                 |               |            |

When users enter Revenue Codes in the client record, they are selecting from the list of Valid Service Authorizations entered into PtMS. To enter a new revenue code in a client record, click on the **"Agency Billing"** tab then click on the **"Revenue ID**" drop box arrow to select a revenue code for the client record.

|   |            |                | / F              | Click here<br>levenue C | to display<br>ode option | IS   |               |                |        |                |           |
|---|------------|----------------|------------------|-------------------------|--------------------------|------|---------------|----------------|--------|----------------|-----------|
| R | levenue ID | Agency         | Funding          | Purpose                 | Tripcode                 | AS   | Exp Date      | Amt Auth       | AT     | Cur Pd Prev Pd | Del       |
|   | ~          | *              | ¥                | *                       | *                        | Clic | ck on the R   | evenue Co      | de ir  | the            | X         |
| 2 | GE         | N GEN<br>D MED | GEN GE<br>MED ME | D                       | ~                        | 1    | table to sele | ect it for the | e clie | nt             | X         |
| F | -          |                |                  | v                       | ~                        | -    | -             |                |        |                | <u> -</u> |
| - | ~          | Ŭ              |                  |                         | ~                        |      |               |                | -      |                |           |
|   |            | Mirct          | 1.59             |                         | 1 100                    |      | <u>.</u>      | A              |        |                |           |
|   |            | mise:          |                  |                         |                          |      |               |                |        |                |           |
|   |            |                |                  |                         |                          |      |               |                |        |                |           |
|   |            |                |                  |                         |                          |      |               |                |        |                |           |

### Return to top

## **Scheduled Trips**

The Scheduled Trips window displays current standing order or "routine" trips scheduled for a client and all future demand trips scheduled for a client.

| ent | Inf | o Client Billing Emerg Info /                        | Certs | Agency Billing Pickup Info                          | Sched 1          | rips | Trip     | Hx Option: | s View | Providers |       |     |
|-----|-----|------------------------------------------------------|-------|-----------------------------------------------------|------------------|------|----------|------------|--------|-----------|-------|-----|
| r/R | E   | Pickup Location                                      | PU    | Destination                                         | Drop             | D/R  | Veh      | Date       | Day    | Stop      | Start | 1   |
| Т   |     | Granite Run Mall                                     | 09:00 | RIDDLE MEMORIAL HOSPIT                              | 09:10            | R    | F1A      | ROUTINE    | MON    |           | _     | -   |
| Т   |     | RIDDLE MEMORIAL HOSPIT                               | 09:15 | Media Post Office                                   | 09:25            | R    | F1A      | ROUTINE    | MON    | Click     |       | 1   |
| Т   |     | Media Post Office                                    |       |                                                     | 09:35            | R    | F1A      | ROUTINE    | MON    | here to   |       |     |
| Т   |     | Springfield Mall                                     | Clic  | k here to open                                      | 09:45            | R    | F1A      | ROUTINE    | MON    | open/ed   | it 🚽  | 1   |
| Т   |     | SPRINGFIELD HOSPITAL                                 | Sc    | heduled Trips                                       | 09:55            | R    | F1A      | ROUTINE    | MON    | schedule  | e     | 1   |
| Т   |     | Healthplex Sports Club                               | 00    | incodico mpo                                        | 10:10            | R    | F1A      | ROUTINE    | MON    | d trip    |       | 1   |
| T   |     | Lawrence Park Shopping Com                           | AVIAN | Premerin equals enopping C                          | 10:25            | R    | F1A      | ROUTINE    | MON    | detail    |       | -   |
| Т   |     | Newtown Square Shopping C                            | 10:30 | Delaware County Community                           | 10:35            | R    | F1A      | ROUTINE    | MON    |           | -     |     |
| Т   |     | Delaware County Community                            | 10:40 | Granite Run Mall                                    | 10:55            | R    | F1A      | ROUTINE    | MON    |           |       |     |
| Т   |     | Granite Run Mall                                     | 09:00 | RIDDLE MEMORIAL HOSPIT                              | 09:10            | R    | F1A      | ROUTINE    | TUE    |           |       | -   |
| Т   |     | RIDDLE MEMORIAL HOSPIT                               | 09:15 | Media Post Office                                   | 09:25            | R    | F1A      | ROUTINE    | TUE    | Î         |       | -   |
| Т   |     | Media Post Office                                    | 09:30 | Springfield Mall                                    | 09:35            | R    | F1A      | ROUTINE    | TUE    |           |       | -   |
| Т   |     | Springfield Mall                                     | 09:40 | SPRINGFIELD HOSPITAL                                | 09:45            | R    | F1A      | ROUTINE    | TUE    | ()        |       | -   |
| Т   | 1   | SPRINGFIELD HOSPITAL                                 | 09:50 | Healthplex Sports Club                              | 09:55            | R    | F1A      | ROUTINE    | TUE    | 2         |       | -   |
| Т   |     | Healthplex Sports Club                               | 10:00 | Lawrence Park Shopping Cer                          | 10:10            | R    | F1A      | ROUTINE    | TUE    | Į., ,     |       | -   |
| T   | = ( | Lawrence Park Shopping Cer<br>Cx/Suspended = Deleted | 10:15 | Newtown Souare Shooping C<br>Escorts = Routine Dela | 10:25<br>yed Sta | R    | F1A<br>R | ROUTINE    | TUE    | ps        | P     | 101 |

Users can open any scheduled trip by clicking on the "trip detail" icon. Edits made on the trip detail window must be saved by pressing the "**Save Changes**" button.

| + Client Records                                                                                            |
|----------------------------------------------------------------------------------------------------|
| 9 00:01:10 PtMS For Windows - Clients                                                                       |
| Info Client Billing Emerg Info /Certs Agency Billing Pickup Info Sched Trips Trip Hx Options View Providers |
| icle Manifest Trip Edit for >>Route, Fixed (32) - Trip ID:35 - Date:ROUTINE                                 |
| Vehicle: F1A 💌 Day, MON 💌 1 Client ID: 32 Prov. FXD Take Or Return: T Trip ID: 35                           |
| t Name: Route First Name: Fixed Updated: 5/8/2009 23:35 Demo User                                           |
| Date: ROUTINE Trip Code: GEN 💌 Fare: Amb Status: AMB 💌                                                      |
| ency: GEN 📽 Funding: GEN 💌 Purpose: GEN 🚿 Stop Date: Start Date: 🗌                                          |
| ckup: Springfield Mall A Time: 09:40 Zone: 501519 Loc: 19064,Springfield X: 1206060432                      |
| Dest: SPRINGFIELD HOSPITAL TIME: 09:45 Zone: 503519 Loc: 19064,SPRINGFIELD X: 1206062662<br>Y: 1034936602   |
| Drv Instr. Run: Run:                                                                                        |
| g Date: Reg Time: Reg User: Def Vehicle: 1999 💌 Def Pickup Time: 109:40 Def Drop Time: 109:45               |
| kup Address:                                                                                                |
| stin Address:                                                                                               |
| cort:   N Y Escort Fare:   Venhed: Y Status   Y Status Desc   Modifier:   Modifier:                         |
| Ref Number: Ref Start:  5/8/2009 Ref End:  5/8/2009 Ref enew                                                |
| rotes.                                                                                                    |
| Close Save Changes Un Suspand Delate Trip (A) Cale Miles                                                    |
|                                                                                                    |
| Client Clear Scrn Edit Client Add Client Delete Client Schedule Trip GeoCode Client CMN's 🤀 Qui             |

### Return to top

## **Trip History**

The Trip History window displays a complete listing of all trip transaction records for a client stored in the trip transactions table.

| ip Date  | Veh | Esc | T/R | PU Tm | Pickup Location             | Drop Tn |         | Destination           | Status | D/R |         |
|----------|-----|-----|-----|-------|-----------------------------|---------|---------|-----------------------|--------|-----|---------|
| 08/24/09 | F1A |     | Т   | 09:00 | Gr                          | 09:10   | RIDDL   | E MEMORIAL HOSPITA    | Y      | R   | 3       |
| 08/24/09 | F1A |     | T   | 09:15 | RI Click here to open TA    | 09:25   | Media   | Post Office           | Y      | R   |         |
| 08/24/09 | F1A |     | T   | 09:30 | Me mistory window           | 09:35   | Sprin   | Click here to         | Y      | R   | 3       |
| 08/24/09 | F1A |     | Т   | 09:40 | Springfield Mall            | 09:45   | SPRI    | open a trip           | Y      | -   | 2       |
| 08/24/09 | F1A |     | Т   | 09:50 | SPRINGFIELD HOSPITAL        | 09:55   | Healt   | record detail         | Y      | R   | 3       |
| 08/24/09 | F1A |     | T   | 10:00 | Healthplex Sports Club      | 10:10   | Lawre   | window ent            | Y      | R   | 3       |
| 08/24/09 | F1A |     | Т   | 10:15 | Lawrence Park Shopping Cent | 10:25   | Newton  | wn square snopping Ce | Y      | R   | <u></u> |
| 08/24/09 | F1A |     | Т   | 10:30 | Newtown Square Shopping Ce  | 10:35   | Delawa  | are County Community  | Y      | R   | 9       |
| )8/24/09 | F1A |     | T   | 10:40 | Delaware County Community ( | 10:55   | Granite | e Run Mall            | Y      | R   | ۵       |
|          |     |     |     |       |                             |         |         |                       |        |     |         |

Users can open any trip transaction record for a client by clicking on the "trip transaction detail" icon. All edits made on trip transaction records are saved automatically when the user closes the trip transaction detail window.

| ip Transaction Edit                       | 070709-1445 |                       | Tr                   | ip Transactio | on ID: 16                                       |       |
|-------------------------------------------|-------------|-----------------------|----------------------|---------------|-------------------------------------------------|-------|
| ClientID:                                 | 32          | Pickup:               | Springfield Mall     | <b>#</b>      | Rate:                                           |       |
| Last Name:                                | Route       | Pickup Time - Sched:  | 09:40                |               | Fare:                                           |       |
| First Name:                               | Fixed       | Pickup Time - Actual: |                      |               | Open Invoice:                                   | Y     |
| Tripdate:                                 | 3/24/2009   | Destination:          | SPRINGFIELD HOSPITAL | 46            | Invoice Amount:                                 |       |
| Provider:                                 | FXD 🐱       | Drop Time - Sched:    | 09:45                | 1000          | Payment Amount:                                 |       |
| Sched Vehicle:                            | F1A 💌       | Drop Time - Actual:   |                      |               | Credit Amount:                                  |       |
| Actual Vehicle:                           | ~           | Ambulatory Status:    | AMB 👻                |               | Writeoff Amount:                                |       |
| Agency:                                   | GEN 🔽       | Odometer - On:        |                      |               | Balance:                                        |       |
| Funding:                                  | GEN 💽       | Odometer - Off:       |                      |               | Miles:                                          | 1     |
| Purpose:                                  | GEN 💌       | Special Status:       |                      |               | Driver:                                         |       |
| Tripcode:                                 | GEN 💌       | PickupZone:           |                      |               | Run Web Verify:                                 |       |
| Take/Return:                              | r 🖌         | DropZone:             |                      |               | Verified:                                       | U 👻   |
| Dem/Routine:                              | R 🛩         | Proced Modifier:      |                      |               | Status:                                         | Y Y   |
| eference Number:                          |             | Invoice Number:       |                      | Status De     | sc:                                             |       |
| Renew C<br>General Note:<br>Billing Note: |             | Transaction Number:   | 665                  |               | Req Date:<br>Req Time:<br>Req User:<br>Updated: |       |
| Driver Instructions:                      |             |                       |                      |               | Last User:                                      |       |
| From                                      | n Date:     | Apply Date Calc Miles |                      |               |                                                 | Close |

#### Return to top

## **Client Notes**

Clients notes opens a text document for each client in the PtMS Client Notes folder. The text document is automatically named "ClientID.TXT" where "ClientID" is the clientid field value in the client's record, and opens automatically when the users clicks on the "Client Notes" button.

A time and date entry is made each time the client notes field is entered. Users should enter their new notes below

the new time and date entry. You must click on File/Save to save the new notes that are keyed or pasted into the client's note file. Finally, the notefile must be close be click on the "X" in the top right corner or click File/Exit.

| Info Client Billing Em  | era Info /Ce | erts Agency Billing Pickup Info Sched Trips Trip Hx Ontions View Providers |
|-------------------------|--------------|----------------------------------------------------------------------------|
|                         | ng moros     | aus Allauskammä Lisushiuna sausa uika uikunt skusus usau ususus            |
| Client ID: 6            | *            | 6.bt - Notepad ntake Date: 07/18/02                                        |
| Last Name: JEFFERSON    | 4            | File Edit Format View Help                                                 |
| First Name: THOMAS      |              | 10/10/2009 6:56:14 PM                                                      |
| MI:                     |              | Client travels with prescription medication that he Client Notes           |
| Address 1: 95 E STH S   | T            | is required to take 3 time per day.                                        |
| Address 2. Job 2 5111 5 |              |                                                                            |
| Address 2:              |              |                                                                            |
| Zipcode: 19063          | -1           |                                                                            |
| State: PA 💌             | County:      | S 2.4                                                                      |
| City: MEDIA             | 33           | Agencies: MED, , , ,                                                       |
| PHONE: (610)555-2       | 221          | * Ext: Type: Yast User: Demo_User                                          |
| SSN:                    | *            | Last Update: 07/23/09 @ 17:46 DB Rec ID: 4                                 |
| Med ID:                 | *            | "Enter data on a clear screen to search on these field                     |
|                         |              |                                                                            |

### Return to top

## **Print a Client Record Summary**

To print a summary of the client record click on the print icon on the bottom tool bar on the client record.

| Jun         |            | 150         |            |               |               |         | up ducor     | aport ci |      |
|-------------|------------|-------------|------------|---------------|---------------|---------|--------------|----------|------|
| Eind Client | Clear Scrn | Edit Client | Add Client | Delete Client | Schedule Trip | GeoCode | Client CMN's | -        | Quit |

This will display a print preview summary of the client record. Click on the printer button, select your printer options and click OK to send the report to the printer.

| JEFFERSON, 1                         | THOMAS -                                   | Client ID:6                            | ient Rec                   | ord Sum    | mary      |      |              |                   | 20 |
|--------------------------------------|--------------------------------------------|----------------------------------------|----------------------------|------------|-----------|------|--------------|-------------------|----|
| Address:                             | 86 E STH ST                                | г                                      |                            |            |           |      | Sex:         | м                 |    |
|                                      |                                            |                                        |                            |            |           |      | DOB          |                   |    |
|                                      | MEDIA, PA                                  | 19063                                  |                            |            |           |      | Ra ce        |                   |    |
| Tele phone:                          | (610)655-22                                | 21 Ext:                                |                            |            |           |      | Lang         | uage :            |    |
| Soc Security #:                      |                                            |                                        |                            |            |           |      | WC/A         | mb: AMB           |    |
| Medicald ID:                         |                                            |                                        |                            |            |           |      | Disab        | elity:            |    |
| Emergency Cont                       | tact:                                      |                                        |                            | Phone:     |           |      |              |                   |    |
| Case Mana                            | ger                                        |                                        |                            | Phone: Ext | E .       |      |              |                   |    |
| Physica                              | IN                                         |                                        |                            | Phone: Ext | 12        |      |              |                   |    |
| Physician Libres                     | e #:                                       |                                        |                            | 22102037   |           |      | 1210-0215    |                   |    |
| Certified                            | By:                                        |                                        |                            | Cert Lib # |           |      | Cert Dat     | e:                |    |
| Comm                                 | ent:                                       |                                        |                            |            |           |      |              |                   |    |
| Driver Instruct                      | ons: Assist o                              | dient into vehic                       | se.                        |            |           |      |              |                   |    |
| BI                                   | TO:                                        |                                        |                            |            |           |      |              |                   |    |
| BII To Addr                          | 855.                                       |                                        |                            |            |           |      |              |                   |    |
| BIIITo Ph                            | one:                                       |                                        |                            |            |           |      |              |                   |    |
| Plotup Pl                            | ace: 86 E 51                               | THIST                                  |                            |            |           |      |              |                   |    |
| a stated                             | 86 E 51                                    | THIST                                  |                            |            |           |      |              |                   |    |
| Zone Ci<br>Latitude, Longit<br>GIS X | ode: 502499<br>ude: 120566<br>I, Y: 120566 | Zone<br>0213, 1034931<br>0213, 1034931 | e Name: DEL<br>1168<br>168 | AWARE C    | _         |      |              |                   |    |
|                                      | The loss Walkers                           | Return Trips                           | Cancels                    | No shows   | 4.00      | Ford | e venue Code | 6<br>Ex dire tion |    |
| Ourrest                              | lake i rips                                |                                        | U                          | <b>U</b>   | 1 445 1 1 | FIN  | MED          | ex pris con       |    |
| Current                              | 0<br>0                                     | 0                                      | 0                          | 0          | MED       | MED  |              |                   |    |
| Current<br>Intake to Date:           | 0                                          | 0                                      | 0                          | 0          | MED       | MED  | S            |                   |    |
| Current<br>Intake to Date:           | 0<br>0                                     | 0                                      | 0                          | 0          | MED       | MED  |              |                   |    |
| Current<br>Intake to Date:           | 0                                          | 0                                      | 0                          | 0          | MED       | MED  |              |                   |    |
| Current<br>Intake to Date:           | 0                                          | 0                                      | 0                          | 0          | MED       | MED  |              |                   |    |

## Print all Scheduled Trips for a Client

To print a summary of all scheduled trips for a client, select the "Scheduled Trips" tab, the click the "**Print Trips**" button.

| nn n | to Client Billing Emerg Into / | Certs | Agency Billing   Pickup Info   3 | Sched 1 | nps   | Trip    | Hx Options | s View | Providers |       |   |
|------|--------------------------------|-------|----------------------------------|---------|-------|---------|------------|--------|-----------|-------|---|
| R E  | Pickup Location                | PU    | Destination                      | Drop    | D/R   | Veh     | Date       | Day    | Stop      | Start |   |
| T    | Granite Run Mall               | 09:00 | RIDDLE MEMORIAL HOSPIT           | 09:10   | R     | F1A     | ROUTINE    | MON    |           |       |   |
| T    | RIDDLE MEMORIAL HOSPIT         | 09:15 | Media Post Office                | 09:25   | R     | F1A     | ROUTINE    | MON    | ( i)      |       |   |
| T    | Media Post Office              | 09:30 | Springfield Mall                 | 09:35   | R     | F1A     | ROUTINE    | MON    |           |       |   |
| T    | Springfield Mall               | 09:40 | SPRINGFIELD HOSPITAL             | 09:45   | R     | F1A     | ROUTINE    | MON    |           |       | - |
| Т    | SPRINGFIELD HOSPITAL           | 09:50 | Healthplex Sports Club           | 09:55   | R     | F1A     | ROUTINE    | MON    |           |       |   |
| T    | Healthplex Sports Club         | 10:00 | Lawrence Park Shopping Cer       | 10:10   | R     | F1A     | ROUTINE    | MON    |           |       |   |
| T    | Lawrence Park Shopping Cer     | 10:15 | Newtown Square Shonning C        | 10.25   | R     | F1A     | ROUTINE    | MON    |           |       |   |
| T    | Newtown Square Shopping C      | 10:30 | Delaware County                  |         |       |         | INE        | MON    |           |       |   |
| T    | Delaware County Community      | 10:40 | Granite Run Mall Click he        | ere for | a si  | umma    | INE        | MON    |           |       |   |
| T    | Granite Run Mall               | 09:00 | RIDDLE MEMOR                     | all sci | liont | lied ti | INE INE    | TUE    |           |       |   |
| T    | RIDDLE MEMORIAL HOSPIT         | 09:15 | Media Post Office                | Ulac    | ien   |         | INE        | TUE    |           |       |   |
| T    | Media Post Office              | 09:30 | Springfield Mall                 | 05:50   | N.    | PLA.    | NUMINE     | TUE    |           |       |   |
| T    | Springfield Mall               | 09:40 | SPRINGFIELD HOSPITAL             | 09:45   | R     | F1A     | RONTINE    | TUE    |           |       |   |
| T    | SPRINGFIELD HOSPITAL           | 09:50 | Healthplex Sports Club           | 09:55   | R     | F1A     | ROUTNE     | TUE    |           |       |   |
| T    | Healthplex Sports Club         | 10:00 | Lawrence Park Shopping Cer       | 10:10   | R     | F1A     | ROUTINE    | TUE    |           |       |   |
| T    | Lawrence Park Shopping Cer     | 10:15 | Newtown Square Shopping C        | 10:25   | R     | F1A     | ROUTINE    | UE     |           |       |   |

This will display a print preview summary of the scheduled trips for the selected client record. Click on the printer button, select your printer options and click OK to send the report to the printer.

X 

RepClientTrips

ROUTIN MON F1A

ROUTIN MON F1A

ROUTIN MON F1A

ROUTIN MON F1A

MON F1A

R Т

R

т

ROUTIN

R T 09:50 SPRINGFIELD HOSPITAL SPRINGFIELD, PA, 19064

|       | Ro                                                         | ute, F | ixed - ID #:32                              |   |     |     |     |               |
|-------|------------------------------------------------------------|--------|---------------------------------------------|---|-----|-----|-----|---------------|
| 09:00 | Granite Run Mall<br>MEDIA, PA, 19063                       | 09:10  | RIDDLE MEMORIAL HOSPITAL<br>,PA,19063       | 1 | AMB | GEN | GEN | (610)968-9400 |
| 09:15 | RIDDLE MEMORIAL HOSPITAL<br>MEDIA, PA, 19063               | 09:25  | Media Post Office<br>,PA,19063              | 3 | AMB | GEN | GEN |               |
| 09:30 | Media Post Office<br>MEDIA, PA, 19063                      | 09:35  | Springfield Mall<br>,PA,19064               | 2 | AMB | GEN | GEN |               |
| 09:40 | Springfield Mall<br>Springfield,PA,19064                   | 09:45  | SPRINGFIELD HOSPITAL<br>,PA,19064           | 1 | AMB | GEN | GEN | (610)328-7809 |
| 09:50 | SPRINGFIELD HOSPITAL<br>SPRINGFIELD, PA, 19064             | 09:55  | Healthplex Sports Club<br>,PA,19064         | 1 | AMB | GEN | GEN | (610)328-8888 |
| 10:00 | Healthplex Sports Club<br>Springfield,PA,19064             | 10:10  | Lawrence Park Shopping Center<br>,PA,19008  | 3 | AMB | GEN | GEN |               |
| 10:15 | Lawrence Park Shopping Center<br>BR OOMALL, PA, 19008      | 10:25  | Newtown Square Shopping Cente<br>,PA,19073  | 3 | AMB | GEN | GEN |               |
| 10:30 | Newtown Square Shopping Cente<br>NEWTOWN SQUARE, PA, 19073 | 10:35  | Delaware County Community Coll<br>,PA,19063 | 1 | AMB | GEN | GEN |               |

| ROUTIN       MON F1A       R       T       10:15 Lawrence Park Shopping Center       10:25 Newtown Square Shopping Cente       3       AMB       GEN       GEN         ROUTIN       MON F1A       R       T       10:30 Newtown Square Shopping Cente       10:35 Delaware County Community Coll       1       AMB       GEN       GEN         ROUTIN       MON F1A       R       T       10:30 Newtown Square Shopping Cente       10:35 Delaware County Community Coll       1       AMB       GEN       GEN         ROUTIN       MON F1A       R       T       10:40 Delaware County Community Coll       10:55 Granite Run Mall       ,PA,19063                                                                                                    | ROUTIN | MON | F1A | R | Т | 10:00 | Healthplex Sports Club<br>Springfield, PA, 19064           | 10:10 | Lawrence Park Shopping Center<br>,PA,19008  | 3 | AMB | GEN | GEN | 1             |
|----------------------------------------------------------------------------------------------------|--------|-----|-----|---|---|-------|------------------------------------------------------------|-------|---------------------------------------------|---|-----|-----|-----|---------------|
| ROUTIN         MON         F1A         R         T         10:30         Newtown Square Shopping Cente         10:35         Delaware County Community Coll         1         AMB         GEN         GEN           ROUTIN         MON         F1A         R         T         10:30         Newtown Square Shopping Cente         10:35         Delaware County Community Coll         1         AMB         GEN         GEN           ROUTIN         MON         F1A         R         T         10:40         Delaware County Community Coll         10:55         Granite Run Mall         4         AMB         GEN         GEN           ROUTIN         TUE         F1A         R         T         09:00         Granite Run Mall         09:10         RIDDLE MEMORIAL HOSPITAL         1         AMB         GEN         GEN         (610)966-5           ROUTIN         TUE         F1A         R         T         09:16         RIDDLE         MEDIA, PA, 19063         ,PA, 19063         3         AMB         GEN         (610)966-5           ROUTIN         TUE         F1A         R         T         09:16         RIDDLE         MEDIA, PA, 19063         ,PA, 19063         2         AMB         GEN         (610)328-7         ,PA, 19064                                                                                                 | ROUTIN | MON | F1A | R | Т | 10:15 | Lawrence Park Shopping Center<br>BR OOMALL, PA, 19008      | 10:25 | Newtown Square Shopping Cente<br>,PA,19073  | 3 | AMB | GEN | GEN | n.            |
| ROUTIN         MON         F1A         R         T         10:40         Delaware County Community Coll         10:55         Granite Run Mall         4         AMB         GEN         GEN           ROUTIN         TUE         F1A         R         T         09:00         Granite Run Mall         .PA,19063         .PA,19063         1         AMB         GEN         GEN         GEN         (610)966-5         .PA,19063         .PA,19063         .PA,19064         .PA,19064         .PA,19064         .PA,19064         .PA,19064         .PA,19064         .PA,19064         .PA,19064         .PA,19064         .PA,19064         .PA,19064         .PA,19064         .PA,19064         .PA,19064             | ROUTIN | MON | F1A | R | Т | 10:30 | Newtown Square Shopping Cente<br>NEWTOWN SQUARE, PA, 19073 | 10:35 | Delaware County Community Coll<br>,PA,19063 | 1 | AMB | GEN | GEN |               |
| ROUTIN         TUE         F1A         R         T         09:00         Granite Run Mall         09:10         RIDDLE MEMORIAL HOSPITAL         1         AMB         GEN         GEN         (610)986-5           ROUTIN         TUE         F1A         R         T         09:00         Granite Run Mall         09:10         RIDDLE MEMORIAL HOSPITAL         ,PA,19063         .         .         .         .         .         .         .         .         .         .         .         .         .         .         .         .         .         .         .         .         .         .         .         .         .         .         .         .         .         .         .         .         .         .         .         .         .         .         .         .         .         .         .         .         .         .         .         .         .         .         .         .         .         .         .         .         .         .         .         .         .         .         .         .         .         .         .         .         .         .         .         .         .         .         .                                                                                                    | ROUTIN | MON | F1A | R | Т | 10:40 | Delaware County Community Coll<br>MEDIA, PA, 19063         | 10:55 | Granite Run Mall<br>,PA,19063               | 4 | AMB | GEN | GEN | 9.            |
| ROUTIN         TUE         F1A         R         T         09:15         RIDDLE         MEMORIAL HOSPITAL         09:25         Media Post Office         3         AMB         GEN         GEN           ROUTIN         TUE         F1A         R         T         09:35         Media Post Office         .PA,19063         .PA,19063         .PA,19063         .PA,19064         .PA,19064         .PA, | ROUTIN | TUE | F1A | R | Т | 09:00 | Granite Run Mall<br>MEDIA, PA, 19063                       | 09:10 | RIDDLE MEMORIAL HOSPITAL<br>,PA,19063       | 1 | AMB | GEN | GEN | (610)966-9400 |
| ROUTIN         TUE         F1A         R         T         09:30         Media         Post Office         09:35         Springfield Mall         2         AMB         GEN         GEN           ROUTIN         TUE         F1A         R         T         09:30         Media         Post Office         09:35         Springfield Mall         .PA,19064         .PA,19064           | ROUTIN | TUE | F1A | R | Т | 09:15 | RIDDLE MEMORIAL HOSPITAL<br>MEDIA, PA, 19063               | 09.25 | Media Post Office<br>,PA,19063              | 3 | AMB | GEN | GEN |               |
| ROUTIN         TUE         F1A         R         T         09:40 Springfield Mall         09:45 SPRINGFIELD HOSPITAL         1         AMB         GEN         GEN         (610)328-7           ROUTIN         TUE         F1A         R         T         09:50 SPRINGFIELD HOSPITAL         .PA,19064         .PA,19064         .PA,19064         1         AMB         GEN         GEN         (610)328-7           ROUTIN         TUE         F1A         R         T         09:50 SPRINGFIELD HOSPITAL         09:55 Healthplex Sports Club         1         AMB         GEN         (610)328-7           SPRINGFIELD, PA, 19064         .PA,19064         .PA,190                 | ROUTIN | TUE | F1A | R | Т | 09:30 | Media Post Office<br>MEDIA, PA, 19063                      | 09:35 | Springfield Mall<br>,PA,19064               | 2 | AMB | GEN | GEN | i i           |
| ROUTIN         TUE         F1A         R         T         09:50         SPRINGFIELD         Hospital         09:55         Healthplex         Sports         Lub         1         AMB         GEN         GEN         (610)328-5         Healthplex         Sports         Lub         1         AMB         GEN         GEN         (610)328-5         Healthplex         Sports         Lub         1         AMB         GEN         GEN         (610)328-5         GEN         1         AMB         GEN         GEN                                                                                                    | ROUTIN | TUE | F1A | R | T | 09:40 | Springfield Mall<br>Springfield,PA,19064                   | 09:45 | SPRINGFIELD HOSPITAL<br>,PA,19064           | 1 | AMB | GEN | GEN | (610)328-7809 |
| ROUTIN TUE F1A R T 10.00 Healthplex Sports Club 10:10 Lawrence Park Shopping Center 3 AMB GEN GEN                                                                                                    | ROUTIN | TUE | F1A | R | Т | 09:50 | SPRINGFIELD HOSPITAL<br>SPRINGFIELD, PA, 19064             | 09:55 | Healthplex Sports Club<br>,PA,19064         | 1 | AMB | GEN | GEN | (010)328-8888 |
| Springfield,PA,19064 ,PA,19008                                                                                                    | ROUTIN | TUE | F1A | R | Т | 10:00 | Healthplex Sports Club<br>Springfield,PA,19064             | 10:10 | Lawrence Park Shopping Center<br>,PA,19008  | 3 | AMB | GEN | GEN |               |
| ROUTIN TUE F1A R T 10:15 Lawrence Park Shopping Center 10:25 Newtown Square Shopping Cente 3 AMB GEN GEN<br>BROOMALL, PA 19008 , PA,19073                                                                                                    | ROUTIN | TUE | F1A | R | Т | 10:15 | Lawrence Park Shopping Center<br>BR OOMALL, PA, 19008      | 10:25 | Newtown Square Shopping Cente<br>,PA,19073  | 3 | AMB | GEN | GEN |               |

### Return to top

## Monitoring Expired Revenue Codes

Revenue Codes entered on the client record "Agency Billing" window have an option "Expired Date" field where the user can enter an expiration date for the Revenue Code. The "Expiring Revenue Codes" browse lists all clients with revenue codes due to expire within 30 days of today's date or revenue codes that have already expired. Clients are listed alphabetically with each line in the table representing a separate revenue code due to expire for a client. Click on any client name and the client record will be loaded and the user placed directly on the "Agency Billing" client record window.

|                              |                       |                 |            |     |      |      |     | eas Oatlana |
|------------------------------|-----------------------|-----------------|------------|-----|------|------|-----|-------------|
| Vehicle Manifest Edit        |                       |                 |            |     |      |      |     | ser Options |
| Assign Vehicle/Drivers       | Clients With Expiring | g Revenue Codes | ř.         |     |      |      |     |             |
| Transfer Trip Trans to Sched | Expiring Clients      | Codes - 30 Da   | ys or Less |     |      |      |     |             |
|                              | Client                | Name            | Client ID  | Agn | Fund | Purp | TC  | Exp Date    |
| Destinations                 | WASHINGTON            | GEORGE          | 2          | MED | MED  | MED  | GEN | 10/31/09    |
| Expiring CMNs                |                       | DEONOL          | £          | OCH | OLN  | OLIN | GLN | 10/3 //03   |
| Expiring Revenue Codes       | T                     |                 |            |     |      |      |     |             |
| Crown Trine                  | Click on              | a client        |            |     |      |      |     |             |
| Group rnps                   | name to di            | isplay the      |            |     |      |      |     |             |
|                              | Client                | ecord           |            |     |      |      |     |             |
|                              |                       |                 |            |     |      |      |     |             |
|                              | client r              | ecord           |            |     |      |      |     |             |